# How to configure OpenVPN in Vigor Router using XCA certificate and key management.

#### I. Create local certificate in the Vigor Router.

1.1 Since the certificate has a valid period, please make sure the time settings of the router is correct, by going to **System Maintenance >> Time and Date**.

| nformation           |          |                      |                 |
|----------------------|----------|----------------------|-----------------|
| Current System Time  | 2019 Sep | 9 Mon 9 : 58 : 42    | Inquire Time    |
| Setup                |          |                      |                 |
| Use Browser Time     |          |                      |                 |
| Use Internet Time    |          |                      |                 |
| Time Server          |          | pool.ntp.org         |                 |
| Priority             |          | Auto 💌               |                 |
| Time Zone            |          | (GMT) Greenwich Mean | Time : Dublin 🔹 |
| Enable Daylight Savi | ng       | Advanced             |                 |
| Automatically Update | Interval | 30 mins <b>▼</b>     |                 |
|                      | rough    | Auto                 |                 |

Cancel

OK

1.2 To generate a new certificate, go to **Certificate Management>>Local Certificate**. Type the information below and select Key size as **2048** *Bit* and Algorithm as **SHA-256** and then click **Generate**.

| Certificate Name         | openvpn              |   |
|--------------------------|----------------------|---|
| Cubbert Alternative News |                      |   |
| Subject Alternative Name | F-Mail V             |   |
| E-Mail                   | support@i-lan.com.au |   |
| L. Hall                  | supporternation      | - |
| Subject Name             |                      |   |
| Country (C)              | AU                   |   |
| State (ST)               | NSW                  |   |
| Location (L)             | Sydney               |   |
| Organization (O)         | i-lan                |   |
| Organization Unit (OU)   | support              |   |
| Common Name (CN)         | support@i-lan.com.au |   |
| Email (E)                | george@i-lan.com.au  |   |
|                          |                      |   |
| Кеу Туре                 | RSA *                |   |
| Key Size                 | 2048 Bit 🔻           |   |
| Algorithm                | SHA-256 🔻            |   |

1.3 After generating, you will see the Certificate Signing Status as *Requesting*, which needs to be signed by a CA. Click *View* and highlight the content inside the **PEM Format Content** and then right-click and select copy.

| Certificate Management >> Local Certificate |  |
|---------------------------------------------|--|
| Certificate management - Local Certificate  |  |

X509 Local Certificate Configuration

| Name    | Subject                      | Status     | M        | odify    |
|---------|------------------------------|------------|----------|----------|
| openvpn | /C=AU/ST=NSW/L=Sydney/O=i-la | Requesting | Sign Vie | w Delete |
| 100-000 |                              | 1000       | View     | Delete   |
|         |                              |            | View     | Delete   |

REFRESH

Note:

- Please setup the "System Maintenance >> <u>Time and Date</u>" correctly before signing the local certificate.
- 2. The Time Zone MUST be setup correctly!!

GENERATE IMPORT

| Certificate Signing Request Informat | tion - Google Chrome                                                                                                    |                                                               |               |      | × |
|--------------------------------------|----------------------------------------------------------------------------------------------------|---------------------------------------------------------------|---------------|------|---|
| ) Not secure   192.168.150.1/c       | loc/xlocfvi1.htm                                                                                                    |                                                               |               |      |   |
|                                      | Certificate Signing Requ                                                                                                    | est Information                                               |               |      |   |
| Certificate Name :                   | openvpn                                                                                                    |                                                               |               |      |   |
| Issuer :                             |                                                                                                    |                                                               |               |      |   |
| Subject :                            | C=AU, ST=NSW, L=Sydne<br>lan.com.au, emailAddress=                                                                                                    | y, O=i-lan, OU=support, CN=<br>support@i-lan.com.au           | support@i-    |      |   |
| Subject Alternative Na               | me : email:george@i-lan.com.a                                                                                                    | iu                                                            |               |      |   |
| Valid From :                         |                                                                                                    |                                                               |               |      |   |
| Valid To :                           |                                                                                                    |                                                               |               |      |   |
| PEM Format Content .                 | Dy<br>fdM77Ngh/EdtfyrMn6EBtyZ(<br>NC<br>MWVrv3vymhALzh0rQs1U//<br>o5<br>GrmkNid/X1mdsr4kvZTSLy<br>eG<br>IGWm6XQjkDBxoLhf1bR7WP<br>7e<br>GKrqBfQ/f409cuzYgazKjW<br>END CERTIFICATE R | 29w70XPhfcUsFZ2EBTttBoX0G3oJ<br>Emoji<br>Cut<br>Copy<br>Paste | oSNZt713/60   |      |   |
|                                      |                                                                                                    | Paste as plain text<br>Select all                             |               |      | ( |
|                                      | Close                                                                                                    | Search Google for "BEGIN CE<br>Print                          | RTIFICATE REQ | UEST | " |
|                                      |                                                                                                    | Spell check<br>Writing Direction                              |               |      |   |
|                                      |                                                                                                    | Inspect                                                       |               |      |   |

#### II. Create a new CA using XCA.

2.1 Launch XCA, go to File and click New Database.

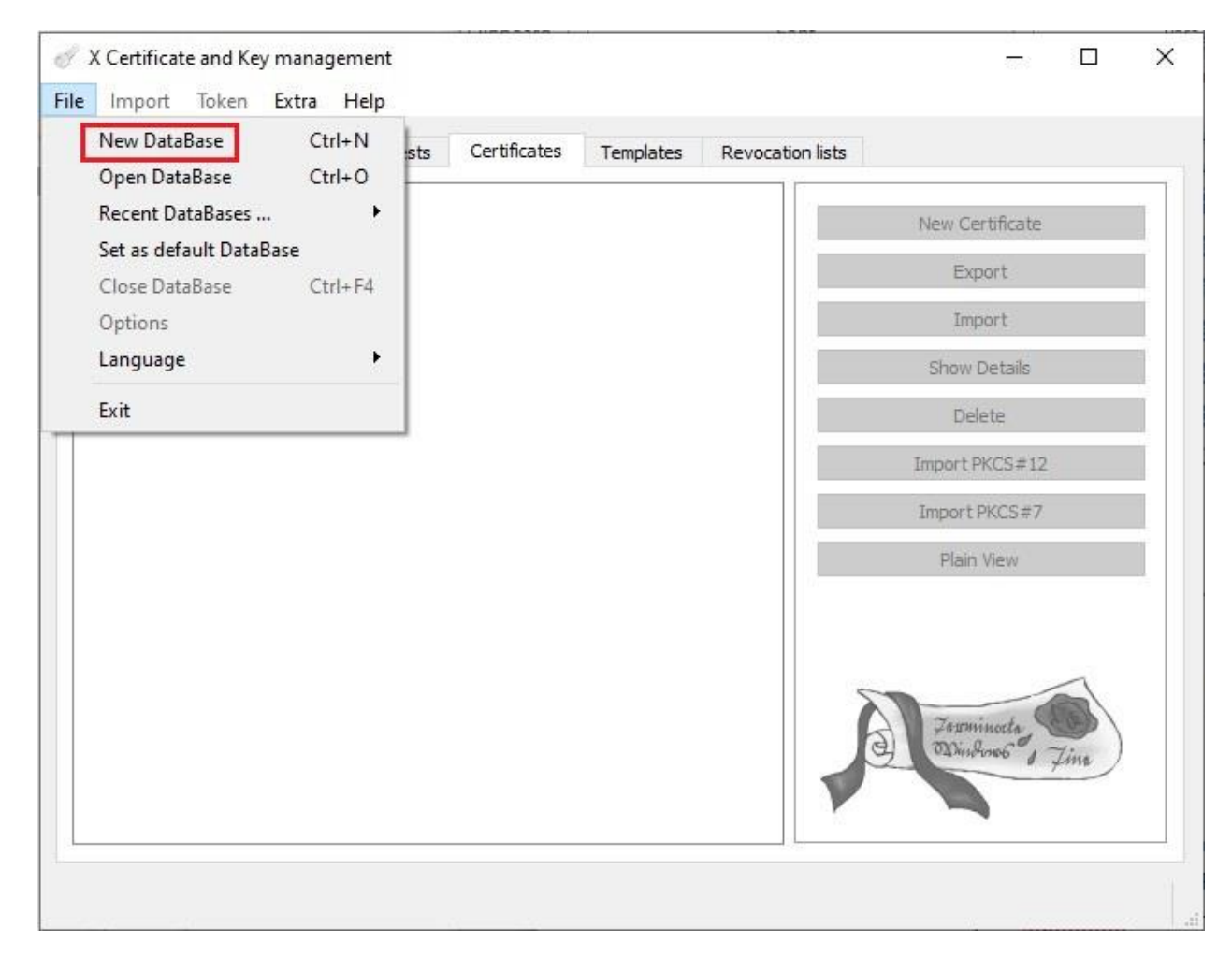

| ← → ~ ↑ □ → User → Desktop → Victor-certificate       Organize ▼     New folder       ✓ Quick access     ●       □ Desktop     ✓                                                         | ed Type Size           | ,<br>, ( |
|----------------------------------------------------------------------------------------------------|------------------------|----------|
| Organize ▼ New folder                                                                                                    | ed Type Size           | - (      |
| A Name     Date modifie     Desktop                                                                                                    | ed Type Size           |          |
| <ul> <li>Documents *</li> <li>Downloads *</li> <li>Pictures *</li> <li>How to configur</li> <li>John.North</li> <li>OpenVPN</li> <li>Video</li> <li>OneDrive</li> <li>This PC</li> </ul> | ems match your search. |          |
| Network Y                                                                                                    |                        |          |
| File name: XCA.xdb Save as type: XCA Databases (*.xdb )                                                                                                    |                        |          |

2.2 Name your database as e.g XCA.xdb and click *save*.

2.3 Go to the *Certificates tab*, click *New Certificate*. Select *Create a self-signed Certificate with the serial*. Click *Apply all* to apply the CA Template.

| nternal name | commonName                  | CA Ser                 | ial Expiry date  | CRL Expiration      |             | New Certificate |
|--------------|-----------------------------|------------------------|------------------|---------------------|-------------|-----------------|
| er x         | Certificate and Key ma      | nagement               |                  | ?                   | ×           | Export          |
| Cre          | ate x509 Certif             | cate                   |                  | J                   | 1           | Import          |
| Sou          | rce Subject Exten           | tions Key usage        | Netscape Advance | ed                  |             | Show Details    |
| Sig          | ning request                |                        |                  |                     |             | Delete          |
|              | Sign this Certificate sign  | ng request             |                  |                     |             | Import PKCS#12  |
| 2            | Copy extensions from the    | request                | 5                | how regiont         |             | Import PKCS#7   |
|              | Modify subject of the req   | uest                   |                  |                     |             | Plain View      |
| Si           | ning                        |                        |                  |                     |             |                 |
|              | Create a self signed certi  | ficate with the serial | 1                |                     |             |                 |
| 100          | vise any certificate for s  | fan di                 |                  |                     |             |                 |
| Sigr         | ature algorithm             |                        | SHA 256          |                     | 2000<br>175 |                 |
| Te           | mplate for the new certific | ate                    |                  |                     |             |                 |
| 15           | lefault] CA                 |                        |                  | 1.4                 | •           |                 |
|              |                             |                        | Apply extensions | Apply subject Apply | all         |                 |
|              |                             |                        |                  |                     |             | 5               |

# 2.4 Go to the *Extensions tab* and select type as *Certificate Authority*.

| Source Su                                                                            | biect Extension                                              | s Key usage                      | Netscape             | Advanced   |            |                                                              |
|--------------------------------------------------------------------------------------|--------------------------------------------------------------|----------------------------------|----------------------|------------|------------|--------------------------------------------------------------|
| X509v3 Basic                                                                         | : Constraints                                                |                                  | 1 ////////           |            |            | Key identifier                                               |
| Type                                                                                 | Certification Autho                                          | rity                             |                      |            | •          | Subject Key Identifier                                       |
| Path length                                                                          |                                                              |                                  |                      |            | Critical   | Authority Key Identifier                                     |
|                                                                                      |                                                              |                                  |                      |            | 1          |                                                              |
| Validity<br>Not before                                                               |                                                              | 2019-09-09 00:                   | 26 GMT V             | Time range |            | Years  Apply                                                 |
| Validity<br>Not before<br>Not after                                                  |                                                              | 2019-09-09 00:<br>2020-09-06 04: | 26 GMT 🗸             | Time range | Local time | Years  Apply No well-defined expiration                      |
| Validity<br>Not before<br>Not after<br>509v3 Subject                                 | :t Alternative Name                                          | 2019-09-09 00:<br>2020-09-06 04: | 26 GMT 🗸             | Time range | Local time | Years  Apply No well-defined expiration Edit                 |
| Validity<br>Not before<br>Not after<br>509v3 Subjec                                  | t Alternative Name                                           | 2019-09-09 00:<br>2020-09-06 04: | 26 GMT ~<br>07 GMT ~ | Time range | Local time | Years  Apply Apply No well-defined expiration Edit Edit Edit |
| Validity<br>Not before<br>Not after<br>509v3 Subject<br>509v3 Issuer<br>509v3 CRL Di | t Alternative Name<br>Alternative Name<br>istribution Points | 2019-09-09 00:<br>2020-09-06 04: | 26 GMT ~<br>07 GMT ~ | Time range | Local time | Years Apply No well-defined expiration Edit Edit Edit Edit   |

2.5 Go to the Subject tab.

- Enter certificate information under *Distinguished name*, then click *Generate a new key*.
- Select "RSA" for Keytype and "2048 bit" for Keysize, then click *Create*.
- Click **OK** to generate the CA Certificate. Now we have the Trusted CA Certificate to sign the server certificate and client certificate.

| xurce<br>Distinguish                                                      | Subject<br>red name                                         | Extensions    | Key usage      | Netscape Advance        | ced        |              |
|---------------------------------------------------------------------------|-------------------------------------------------------------|---------------|----------------|-------------------------|------------|--------------|
| Internal na                                                               | ame                                                         | CAtest        |                | organizationName        |            |              |
| countryNa                                                                 | me                                                          | TW            |                | organizationalUnitNar   | ne         |              |
| stateOrPro                                                                | winceNar                                                    | ne            |                | commonName              | Root       |              |
|                                                                           |                                                             |               |                |                         |            |              |
| X Certif                                                                  | ficate ar                                                   | nd Key manage | - ?            | × ddress<br>ent         | root@ca.ne | t<br>Add     |
| X Certil<br>lew ke<br>case give s<br>ysize<br>ley proper                  | ficate ar<br><b>&gt;y</b><br>a name to<br>ties              | nd Key manage | select the des | ired ddress             | root@ca.ne | t Add Delete |
| X Certil<br>lew ke<br>case give<br>size<br>key proper<br>Name             | ficate ar<br><b>Ey</b><br>a name to<br>ties<br>CAtest       | nd Key manage | select the des | ddress ent ired         | root@ca.ne | t Add Delete |
| X Certil<br>lew ke<br>vase give<br>vsize<br>cey proper<br>Name<br>Keytype | ficate ar<br><b>y</b><br>a name to<br>ties<br>CAtest<br>RSA | nd Key manage | select the des | × ddress<br>ent<br>ired | root@ca.ne | t Add Delete |

#### III. Importing Signed Server Certificate and CA Certificate to the Router.

3.1 Go to *Certificate signing requests*, right-click and select *Paste PEM data* and paste the PEM Format Content copied from the Vigor router in procedure 1.3. and then click *Import All*.

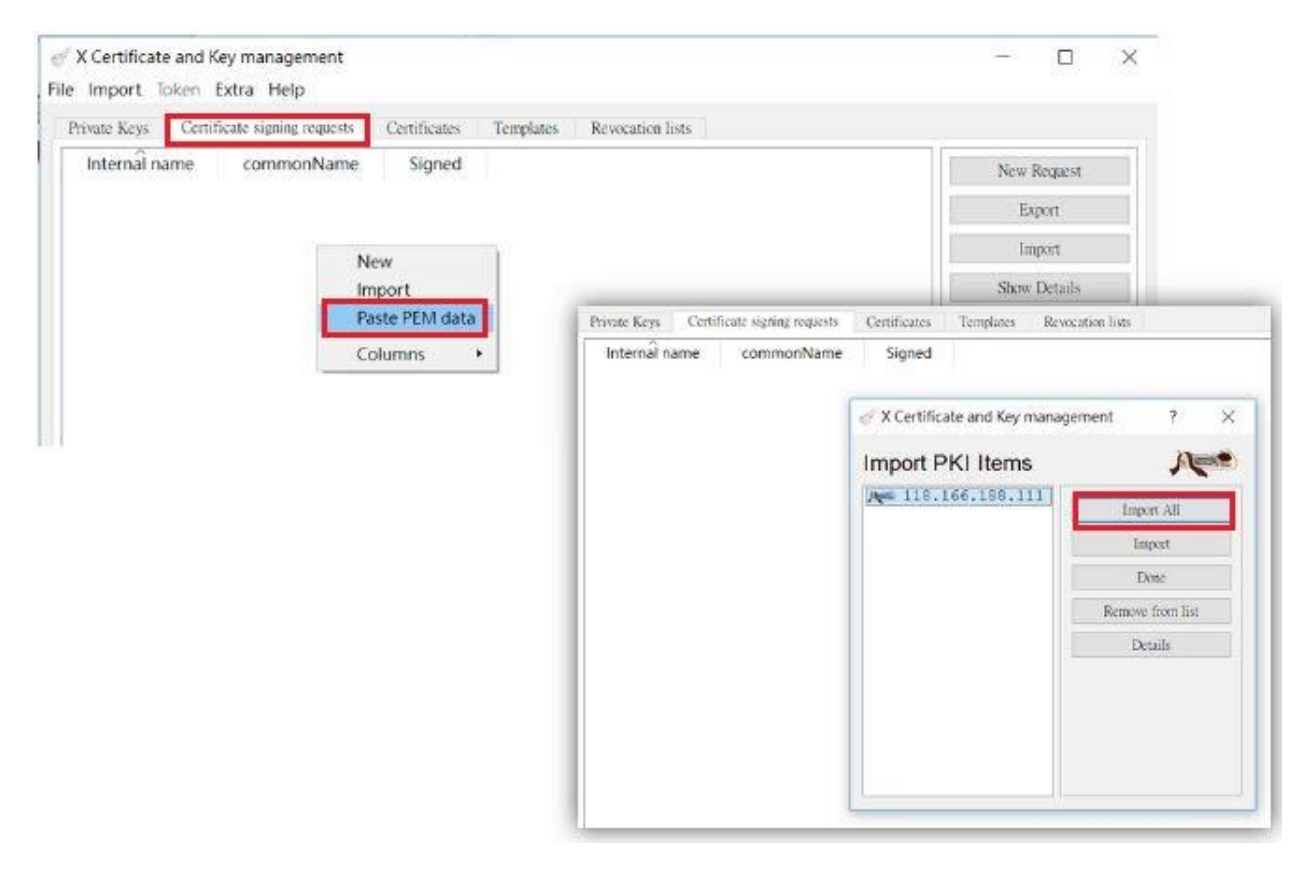

3.2 Right-click on the imported certificate and select **Sign**. Use the CA created in procedure 2 to sign the imported certificate and then click **OK**.

| Private Keys Certificate signing requests (              | Certificates Templates                                                                                           | Revocat                                                                                                    |                                                                                                    |     |
|----------------------------------------------------------|----------------------------------------------------------------------------------------------------|----------------------------------------------------------------------------------------------------|----------------------------------------------------------------------------------------------------|-----|
| Internaî name commonNa<br>118.166.188.111<br>118.166.189 | me Signed<br>New<br>Import<br>Paste PEM data<br>Rename<br>Delete<br>Export •<br>Transform •<br>Sign<br>Columns • | <ul> <li>✓ X Certificate and Key management</li> <li>Create x509 Certificate</li> <li>Source Extensions Key usage Netscap</li> <li>Signing request</li> <li>Sign this Certificate signing request</li> <li>Copy extensions from the request</li> <li>Modify subject of the request</li> <li>Signing</li> <li>Create a self signed certificate with the serial</li> <li>O the this Certificate for signing</li> <li>Signature algorithm</li> <li>Template for the new certificate</li> <li>[default] CA</li> </ul> | e Advanced<br>118,196,188,111<br>Show request<br>CAtest<br>SHA 256<br>Apply extensions Apply subject<br>OK | ? × |

3.3 Under Certificate tab, export the Singed Local Certificate as .crt format. Go back to the Vigor router's GUI and import it to the Vigor router by going to Certificate Management >> Local Certificate >>Import

| vivate Keys Certificate si | gning requests Certificates Templates Revocati | ont lists                       |            |                   |                                       |
|----------------------------|------------------------------------------------|---------------------------------|------------|-------------------|---------------------------------------|
| Internal name              | commonName CA Serial<br>Root Ven 01:           | Expiry date CRL I<br>1028-07-31 | Expiration | New Certificate   |                                       |
| A 118.166.189              | .189.111 118.166.188.111 02 2019-07-31         |                                 |            | Export            |                                       |
|                            | Sectificate and Key management                 | 7 ×                             |            | Import            |                                       |
|                            | Certificate export                             | A===                            |            | Show Details      |                                       |
|                            | Name [118,166,188,111                          |                                 |            | Delete            |                                       |
|                            | Flename [D:/User/Desktop/118.06.188.111.ett    |                                 |            | Import PKCS#12    |                                       |
|                            | MENT These former with here has                |                                 |            | Import PKCS#7     |                                       |
|                            | Fibe lex forme with sealers Equ                | rt Format                       |            | Plain View        |                                       |
|                            |                                                |                                 | Certifica  | te Management >   | > Local Certificate                   |
|                            |                                                | K Carel                         |            |                   |                                       |
|                            | -                                              |                                 | Import X   | 509 Local Certifi | cate                                  |
|                            |                                                |                                 | Upicad     | Select a          | local certificate file.               |
|                            |                                                |                                 |            | Certi             | ficate file: 選擇權案 118.166.188.111.crt |
|                            |                                                |                                 |            | Click Im          | port to upload the local certificate. |
|                            |                                                |                                 |            | Import            | Cancel                                |
|                            |                                                |                                 | 1 1000 100 | STATISTICS NO.    |                                       |
|                            |                                                |                                 | Unload     | PKCS12 Certifica  | fe                                    |

3.4 Make sure that the status of the certificate imported is **OK**.

| ertificate Management >> Local Certificate |
|--------------------------------------------|
| ertificate Management >> Local Certificate |

#### X509 Local Certificate Configuration

| Name    | Subject                      | Status | Mo   | odify  |
|---------|------------------------------|--------|------|--------|
| openvpn | /C=AU/ST=NSW/L=Sydney/O=ilan | ок     | View | Delete |
| 12423   | 22229                        |        | View | Delete |
|         |                              |        | View | Delete |

Note:

- 1. Please setup the "System Maintenance >> <u>Time and Date</u>" correctly before signing the local certificate.
- 2. The Time Zone MUST be setup correctly!!

| GENERATE | IMPORT | REFRESH |
|----------|--------|---------|
|----------|--------|---------|

3.5 In XCA, go to *Certificate*, choose the CA certificate and export it as *.crt* format, and then import the CA certificate to the Vigor router, by going to Certificate Management >> Trusted CA Certificate.

| Internal name               | commonName CA Serial Expiry date CRL Expiration                                            | New Certificate                              |
|-----------------------------|--------------------------------------------------------------------------------------------|----------------------------------------------|
| CAtest<br>Ar 118.166.188.11 | Root         ✓ Yes         01 2028-07-31           1 118.166.188.111         02 2019-07-31 | Export                                       |
|                             | (                                                                                          | Import                                       |
|                             | X Certificate and Key management     ?     X                                               | Show Details                                 |
|                             | Certificate export                                                                         | Delete                                       |
|                             | Name CAtest                                                                                | Impert PKCS#12                               |
|                             | Filename [Dr/l/ser/Desktop/CAtest.crt []                                                   | Import PKCS#7                                |
|                             | PEM Text format with headers Export Format PEM (2 crt)                                     | Plain Vicw                                   |
|                             | Cert                                                                                       | ificate Management >> Trusted CA Certificate |
|                             | OK Cancel Imp                                                                              | ort X509 Trusted CA Certificate              |
|                             |                                                                                            | Select a trusted CA certificate file.        |

#### 3.6 Make sure that the status of the Trusted CA imported is **OK**.

| Certificate Management > | > Trusted CA | Certificate |
|--------------------------|--------------|-------------|
|--------------------------|--------------|-------------|

#### X509 Trusted CA Certificate Configuration

| Name         | Subject                      | Status | Modify      |
|--------------|------------------------------|--------|-------------|
| Root CA      |                              |        | Create      |
| Trusted CA-1 | /C=AU/ST=NSW/L=SevenHills/O= | ОК     | View Delete |
| Trusted CA-2 |                              |        | View Delete |
| Trusted CA-3 | (1994)                       | (4,44) | View Delete |

Note:

- 1. Please setup the "System Maintenance >> <u>Time and Date</u>" correctly before you try to generate a RootCA!!
- 2. The Time Zone MUST be setup correctly !!

| IMDODT | DEEDEOU |
|--------|---------|
| IMPORT | REFRESH |

#### IV. Making a Private Certificate and Private Key for VPN Client.

# 4.1 In XCA, go to **Certificates**, click **New Certificate**. Under *Signing*, select *Use this Certificate for singing*.

| Internal nar         | X Certificate and Key management                 | 2                                    | X   | Nam Castification |
|----------------------|--------------------------------------------------|--------------------------------------|-----|-------------------|
| Atest (Atest 118.166 | Create x509 Certificate                          |                                      |     | Export            |
|                      | Source Subject Extensions Key usage              | Netscape Advanced                    |     | Import            |
|                      | Signing request                                  |                                      |     | Show Details      |
|                      | Sign this Certificate signing request            | 118.166.188.111                      | 12  | Delete            |
|                      | Copy extensions from the request                 | Show request                         | ļ   | Import PKCS#12    |
|                      | Modify subject of the request                    |                                      |     | Import PKCS#7     |
|                      | Signing                                          |                                      |     | Plain View        |
|                      | Create a self signed certificate with the serial |                                      |     |                   |
|                      | Use this Certificate for signing                 | CAtest                               | •   |                   |
|                      | Signature algorithm                              | SHA 256                              | ٠   |                   |
|                      | Template for the new certificate                 |                                      |     |                   |
|                      | [default] CA                                     |                                      | •   |                   |
|                      |                                                  | Apply extensions Apply subject Apply | all |                   |

4.2 Go to the Subject tab.

- Enter certificate information under *Distinguished name*, then click *Generate a new key*. Select *"RSA"* for Keytype and *"2048 bit"* for Keysize, then click *Create*.
- Click *OK* to generate the certificate.

| ivate Keys Certific | cate signing requests (                         | Certificates Templates    | Revocation lists    |                               |                 |
|---------------------|-------------------------------------------------|---------------------------|---------------------|-------------------------------|-----------------|
| Internal nar        | I Certificate and )                             | Key management            |                     | ? ×                           | New Certificate |
| A 118.166           | Create x509 C                                   | Certificate               |                     | A                             | Export          |
|                     | Source Subject                                  | Extensions Key usa;       | ge Netscape Advance | ed                            | Import          |
|                     | Distinguished name                              |                           |                     |                               | Show Details    |
|                     | Internal name                                   | Oclient                   | organizationName    |                               | Delete          |
|                     | stateOrProvinceName                             | e Iw                      | commonName          | Oclient                       | Import PKCS#12  |
|                     | localityName                                    |                           | emailAddress        |                               | Import PKCS#7   |
|                     | S Certificate                                   | and Key manage            | ? × t               | Add                           | Plain View      |
|                     | New key                                         |                           |                     | Delete                        |                 |
|                     | Please give a name<br>keysize<br>Key properties | to the new key and select | the desired         |                               |                 |
|                     | Name Oclier<br>Keytype RSA<br>Keysize 2048 t    | bit                       |                     | d keys too Generate a new key |                 |
|                     | Remember as d                                   | lefault                   |                     | OK Control                    |                 |

4.3 Go to *Certificates*; select the certificate we just created. Export it as *.crt* format.

| Private Keys Certificate sign | ting requests Certificates Templates Revocation lists                                                                                                    |                |                 |
|-------------------------------|----------------------------------------------------------------------------------------------------|----------------|-----------------|
| Internal name                 | commonName CA Serial Expiry date                                                                                                    | CRL Expiration | New Certificate |
| A CAtest<br>A 118.166.188.    | Root √Yes 01 2028-07-31<br>111 118.166.188.111 02 2019-07-31                                                                                                    |                | Export          |
| Ar Oclient                    | Oclient 03 2019-07-31                                                                                                    |                | Import          |
|                               | The contract of the second second sec | ×              | ingen           |
|                               | 11.0 CONT. 2018.00 CONTROL 10 CONTROL 10 C                                                                                                    |                | Show Details    |
|                               | Certificate export                                                                                                    |                | Delete          |
|                               | Name Oclient                                                                                                    |                | Import PKCS#12  |
|                               | Filename D:/User/Desktop/Oclient.crt                                                                                                    |                | Import PKCS#7   |
|                               | PEM Text format with headers                                                                                                    |                | Plain View      |
|                               | Export Pormat                                                                                                    |                |                 |

4.4 Go to *Private Keys*, export the Private Key (*Oclient.key*), and manually change extension name to *.key* and then click *Ok*.

| ivate keys Certificate                       | signing requests Certificates Templates Revocation lists                       |                    |
|----------------------------------------------|--------------------------------------------------------------------------------|--------------------|
| Internal name 1<br>CAtest RSI<br>Oclient RSI | ype Size Use Password<br>2048 bit 1 Common<br>2048 bit 1 Common                | New Key            |
| - content int                                | X Certificate and Key management ? ×                                           | Import             |
|                                              | Export private key [RSA]                                                       | Import PFX (PKCS#1 |
|                                              | Name Oclient                                                                   | Show Details       |
|                                              | Filename [D:/User/Desktor Oclient.key]                                         | Delete             |
|                                              | Unencrypted private key in text format<br>Export Format<br>PEM private (*,pem) |                    |

#### V. Setup the Vigor router as OpenVPN Server.

VPN and Remote Access >> OpenVPN

5.1 Go to VPN and Remote Access >> OpenVPN, General Setup, and follow the settings below.

| General Setup              | lient Config |  |
|----------------------------|--------------|--|
| Enable UDP                 |              |  |
| UDP Port                   | 1194         |  |
| Enable TCP                 |              |  |
| TCP Port                   | 1194         |  |
| Cipher Algorithm           | AES128 V     |  |
| HMAC Algorithm             | SHA1 •       |  |
| Certificate Authentication |              |  |

2

Note: OpenVPN on vigor only support TUN device interface currently. So please setup corresponding configurations on the client side.

|  | 1 | 3 | K | 1  |  |
|--|---|---|---|----|--|
|  | 2 | ~ |   | ۰. |  |

5.2 Go to the *Client Config* tab, specify the file name of **CA Certificate**, **Client Certificate**, and **Client Key** and then click **Export**. Please make sure that your WAN is up before exporting .ovpn file.

| PN and Remote Acces         | s >> OpenVPN                |                              | 2 |
|-----------------------------|-----------------------------|------------------------------|---|
| General Setup               | Client Config               |                              |   |
| Rem <mark>ote</mark> Server | IP WAN1 124.169.            | 18.18( 🔻 🔍 Domain            |   |
| Transport Protocol          | TCP                         | •                            |   |
| File Name                   | openvpn                     | .ovpn                        |   |
| CA cert<br>Client cert      | CAtest<br>Oclient           | .crt<br>.crt                 |   |
| Client key                  | Oclient                     | .key                         |   |
| Note:                       |                             |                              |   |
| Please make sure the        | CA files are located in the | same folder with .ovpn file. |   |

5.3 Go to VPN and Remote Access >> Remote Dial-in User and create user profiles for OpenVPN Dial-in users. Select Enable this account, enter Username/Password, and select OpenVPN Tunnel under Allowed Dial-In Type.

| User account and Authen                            | tication |           | Username                    | OVPNuser           |  |  |  |
|----------------------------------------------------|----------|-----------|-----------------------------|--------------------|--|--|--|
| Enable this account                                |          |           | Password                    |                    |  |  |  |
| Idle Timeout                                       | 0        | second(s) |                             |                    |  |  |  |
| Allowed Dial-In Type                               |          |           | PIN Code                    |                    |  |  |  |
| PPTP                                               |          |           |                             |                    |  |  |  |
| <ul><li>IPsec Tunnel</li><li>IPsec XAuth</li></ul> |          |           | IKE Authentication Met      | hod                |  |  |  |
| L2TP with IPsec Pol                                | icy None | *         | IKE Pre-Shared Key          | Max: 64 characters |  |  |  |
| SSL Tunnel                                         |          |           | Digital Signature()         | K.509)             |  |  |  |
| OpenVPN Tunnel                                     |          |           | None 🔻                      |                    |  |  |  |
| IKEv2 EAP                                          |          |           |                             |                    |  |  |  |
| Specify Remote Nod<br>Remote Client IP             | e        |           | Medium(AH)<br>High(ESP) DES | 3DES 🖉 AES         |  |  |  |
| or Peer ID                                         |          |           | Local ID (optional)         |                    |  |  |  |
| Netbios Naming Packet                              | Pass     | Block     |                             |                    |  |  |  |
| Multicast via VPN                                  | Pass     | Block     |                             |                    |  |  |  |

VPN and Remote Access >> Remote Dial-in User

5.4 Go to **SSL VPN >> General Setup** to change the Server Certificate to the Local Certificate that we generated in procedure 2.

#### SSL VPN >> General Setup

| Bind to WAN | WAN1 | 🗹 WAN2 🗹 WAN3 🗹 WAN4 |  |
|-------------|------|----------------------|--|
| Port        | 443  | (Default: 443)       |  |

### VI. OpenVPN Client setup.

- 6.1 To import the openvpn.ovpn file to the OpenVPN client. Right click the OpenVPN icon, which is located on the bottom right of your taskbar. There are three files to put inside the OpenVPN config folder:
- Trusted CA Certificate (CAtest.crt)
- Private Certificate (Oclient.crt)
- Private Key (Oclient.key)

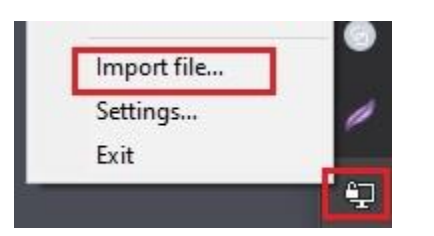

| 🕜 OpenVPN - S               | Settings                     | $\times$ |
|-----------------------------|------------------------------|----------|
| General Proxy               | Advanced About               |          |
| Configuration               | Files                        |          |
| Folder:<br>Extension:       | C:\Users\User\OpenVPN\config |          |
| Log Files<br>Folder:        | C:\Users\User\OpenVPN\log    |          |
| Script Timeou<br>Preconnect | rt<br>script timeout: 10     |          |
| Connect scr                 | ript timeout: 30             |          |
| Disconnect                  | s openvpn >                  |          |
|                             | openvpn1 > 🔍 💆               |          |
|                             | Import file                  | ¥        |
|                             | Settings                     | H        |
|                             | Exit                         |          |

| Pine Home Share View       | Move Copy<br>to + to + | Delete Rename | New item •        | Properties          | Select a |
|----------------------------|------------------------|---------------|-------------------|---------------------|----------|
| Clipboard                  | Orgar                  | iize          | New               | Open                | Sele     |
| ← → ∽ ↑ 🔄 > User > OpenVPN | > config > openvp      | n             |                   |                     | ~ Ū      |
| ^ Name                     | ^                      | Dat           | te modified T     | ype Size            | -        |
| A Quick access             |                        | 6/0           | 0/2010 2-26 DM S  | acurity Cartificata | 2 40     |
| Desktop 🖈 🖾 Oclient cr     | 6<br>•                 | 6/0           | 0/2019 2:20 PIM 5 | ecurity Certificate | 2 KB     |
| 📋 Documents 🖈 📄 Oclient ke | с<br>А/                | 6/0           | 0/2019 2:27 PM 5  | EV File             | 2 KB     |
| Downloads * O openypp      | y<br>nynn              | 6/0           | 9/2019 4:53 PM    | )nenVPN Config      | 1 KB     |
| Pictures                   | stptt -                | 3, 5          | 5/2015 455 FM     | pentri i comgin     | 1102     |
| How to configur            |                        |               |                   |                     |          |
| lohn North                 |                        |               |                   |                     |          |
|                            |                        |               |                   |                     |          |
| OpenVPN                    |                        |               |                   |                     |          |
| Video 1                    |                        |               |                   |                     |          |

6.2 Click **Connect** and enter username/password configured in procedure 5.3.

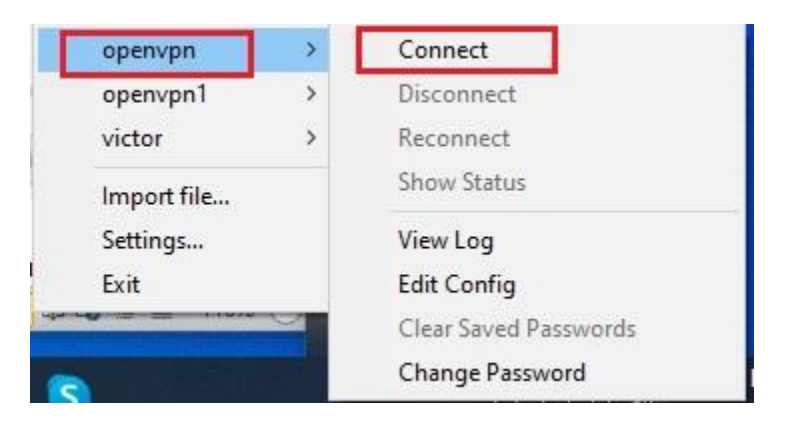

| Tue Jul 31 17:29:54 201 | 8 OpenVPN 2.4.6 x86_   | 64-w64-mingw32 [SSL (OpenSSL) | )] [LZO] [LZ4] [Pk | CS11][AEAD |
|-------------------------|------------------------|-------------------------------|--------------------|------------|
| Tue Jul 31 17:29:54 201 | 8 Windows version 6.2  | (Windows 8 or greater) 64bit  |                    |            |
| Tue Jul 31 17:29:54 201 | 8 libraryuneione. Opor | ×                             | 0                  |            |
|                         | Username:              | OVPNuser                      |                    |            |
|                         | Password:              | •••••                         |                    |            |
|                         | Save pass              | word                          |                    |            |
|                         | ОК                     | Cancel                        |                    |            |
|                         |                        |                               |                    |            |
|                         | _                      |                               |                    | >          |
| ٢                       |                        |                               |                    |            |

6.3 After establishing the OpenVPN tunnel, go to VPN and Remote Access >> Connection Management in the Vigor router to verify the connection.

## VPN and Remote Access >> Connection Management

|                    | 0.000 |      |
|--------------------|-------|------|
| General Mode:      | •     | Dial |
| Backup Mode:       | •     | Dial |
| Load Balance Mode: |       | Dial |

#### **VPN Connection Status**

| All VPN Status                      | LAN-to-LA                | N VPN Status               | Remote Dia         | I-in U     | lser Status      |            |                  |        |      |
|-------------------------------------|--------------------------|----------------------------|--------------------|------------|------------------|------------|------------------|--------|------|
| VPN                                 | Туре                     | Remote IP                  | Virtual<br>Network | Tx<br>Pkts | Tx<br>Rate(Kbps) | Rx<br>Pkts | Rx<br>Rate(Kbps) | UpTime |      |
| ( OVPNuser )<br>Local User Database | OpenVPN<br>AES-SHA1 Auth | 118.166.186.70<br>via WAN1 | 192.168.89.11/32   | 1048       | 438.40           | 947        | 56.10            | 0:3:56 | Drop |
|                                     |                          |                            |                    |            | XXXXXXXXX        | : Dat      | ta is encrypt    | ted.   |      |

xxxxxxxx : Data isn't encrypted.